# Maximale Sicherheit: Verknüpfung Ihrer Karte mit VR SecureGo plus

Volksbank im Bergischen Land

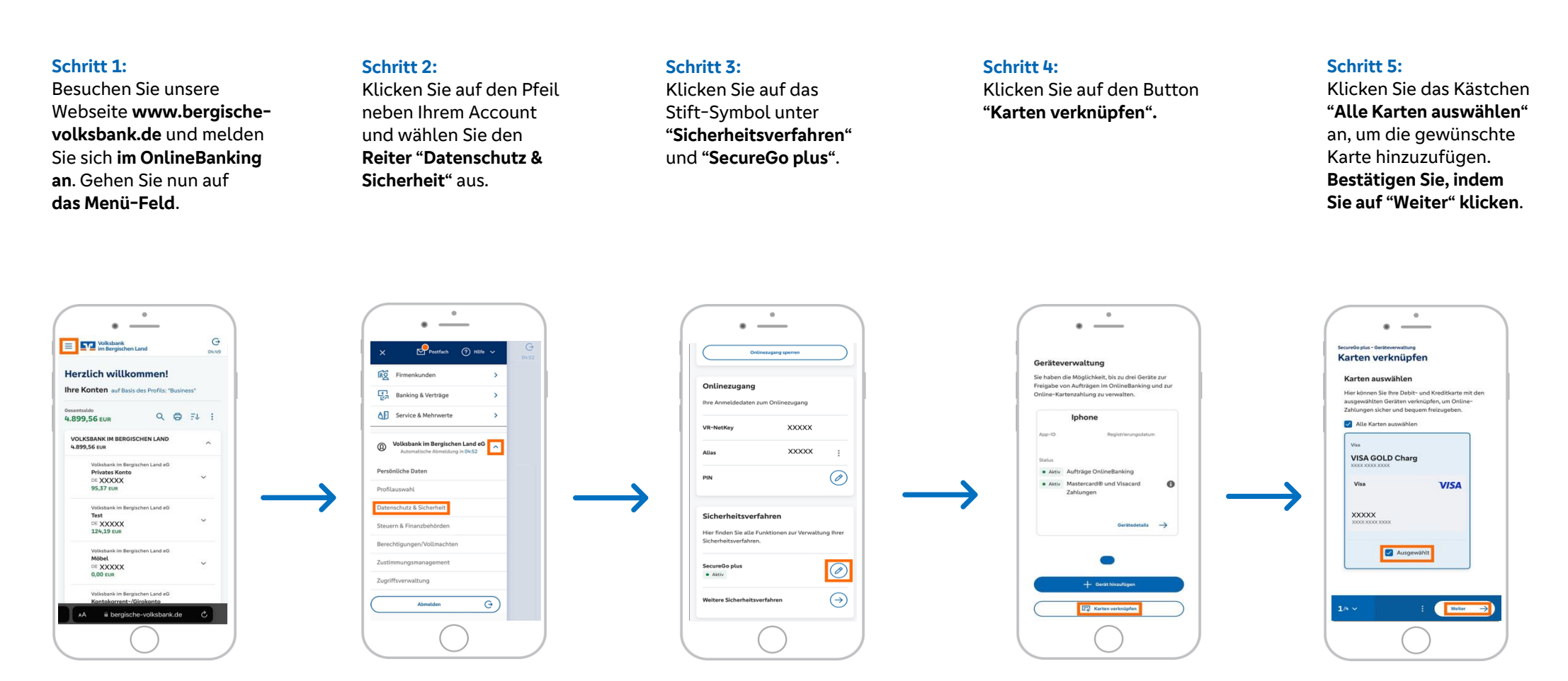

# Maximale Sicherheit: Verknüpfung Ihrer Karte mit VR SecureGo plus

### Schritt 6:

Klicken Sie das Kästchen "Ich stimme den ... zu" an. Bestätigen Sie erneut, indem Sie auf "Weiter" klicken.

#### Schritt 7:

Wählen Sie nun Ihr gewünschtes Gerät aus, welches Sie für die Freigabe von Zahlungen verknüpfen möchten. Bestätigen Sie, indem Sie auf "Weiter" klicken.

### Schritt 8 und 9:

Folgen Sie den **Schritten 1 bis 3** und bestätigen Sie Ihren Auftrag über die **App "VR SecureGo plus"** mit Ihrem Freigabe-Code.

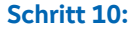

Volksbank im Bergischen Land

> Ihre Karte wurde erfolgreich verknüpft. Bei Online-Zahlungen steht Ihnen die **die App** "**VR SecureGo plus**" für zusätzliche Sicherheit zur Seite.

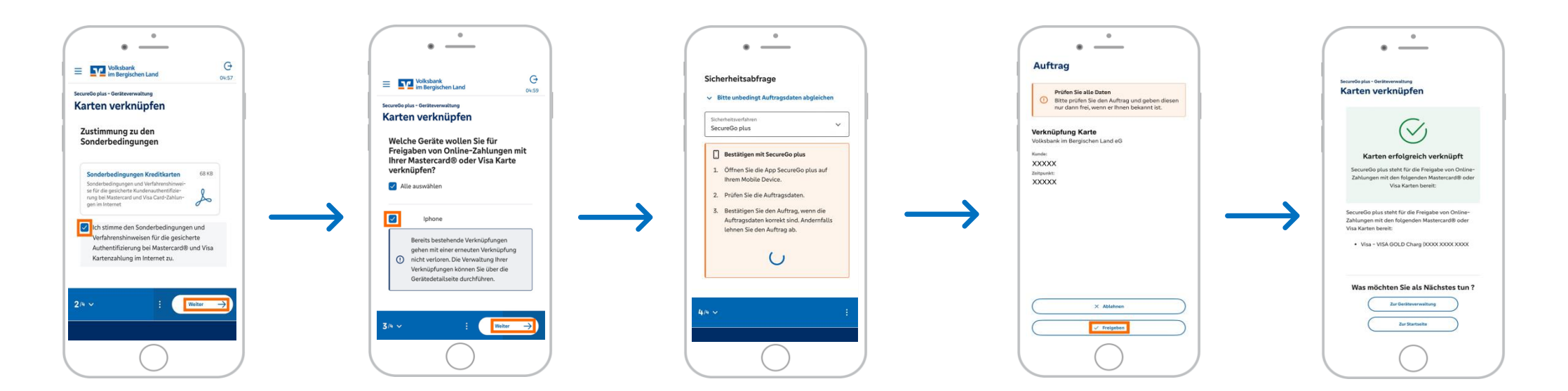